## 如何確認選課結果?-只加不退階段

1.登錄【學生資訊系統】

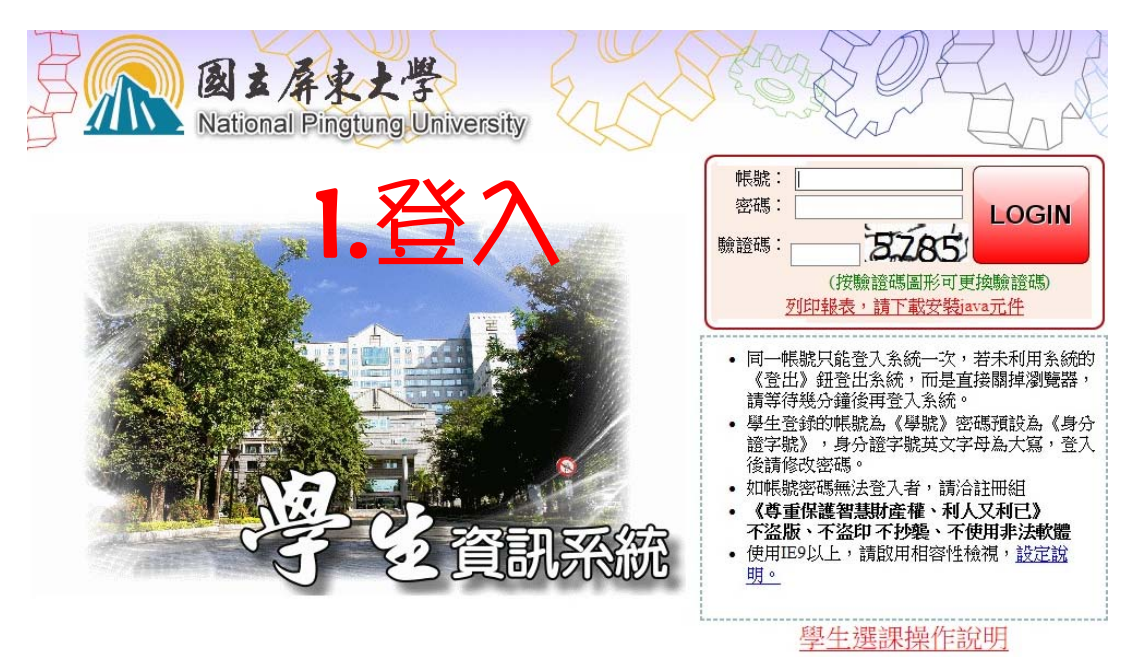

## 2.點選【線上選課】

| 主選單        | : 學年第                           | 學期                                     |                                 |                       |              | - 😴          |      | ~~~~~~~~~~~~~~~~~~~~~~~~~~~~~~~~~~~~~~~ |                       |
|------------|---------------------------------|----------------------------------------|---------------------------------|-----------------------|--------------|--------------|------|-----------------------------------------|-----------------------|
|            | 藏選單) 🦳 🧌                        | 多改密碼                                   | 操作手冊                            | <b>登出</b> 目前學         | 年期為          | 學年第          | 學期   |                                         |                       |
| Ú.         | 統公告                             |                                        | RAD                             | 0                     | 0            | <u></u>      |      | 個人資料                                    | 新生可在本作業填寫個人資料         |
| 日期         |                                 |                                        | 公布主題                            |                       | 類別           | 軍位           |      |                                         |                       |
| 2019/06/20 | 0 全校分機一覧表                       | A4列印版                                  |                                 |                       | 一般公告         | 總務處          | 2 bc | 線上躁調                                    | (1) 凞連作業及凞連は里本語 2) 基本 |
| 2019/05/28 | 8 【重要通知】10<br>成熙老師異動為           | )8-1通識博雅<br>蘇哲儀老師                      | 課程共選E【電影與)                      | <b>【生】原授課教師簡</b>      | 選課公告         | 通識教育中的       |      | NAL 250A                                |                       |
| 2019/05/28 | 8<br><sup>8</sup> 類             | 修通識博雅課                                 | 程・請對照個人所屬ス                      | 入學學年度之課群分             | 選課公告         | 通識的          | ů 🕢  | 事業相關作業                                  | 可在此由結果業初定、本論果業家総      |
| 2019/05/2  | 7 108學年度第1                      | 學期各階段選諾                                | 果時間<br>今年17日第一時(1915年)          | *** 准气灾准器面            | 選課公告         |              |      | <b>半未怕</b> 例IF未                         | 可任此中朝華未均番「旦朝華未番牧      |
| 2019/05/08 | 8 作業                            | 理法貫施,配                                 | <b>台新以東,</b> 請依官控f              | 育胞,進行盜啮震更             | 25F          | PARID        |      |                                         |                       |
| 2018/09/0  | 107-1學期開始<br>6可先向各校區<br>像便教室能更活 | i生輔組不再安<br>教學器材室】<br>化運用・              | 排指定班會召開教室<br>填表"教學場地借用表         | ·如需用到教室則<br>"登記(詳內文), | 7            |              | Y    | 應屆畢業流向調查                                | 医属国畢業流向調查設定           |
| 2016/09/08 | 8 105-1學期起班<br>上點名登錄流程          | 會線上點名已                                 | 啟用,敬請導師多加                       | 運用檢附班會線               |              |              |      | 線上查詢                                    | 可在本作業查詢個人歷年成績及符合      |
| 2015/11/03 | 3學生缺職及請假                        | 紀錄查詢流程                                 | 医肝椎骨红骨支持卫星                      | 新安地达把                 |              |              |      |                                         |                       |
| 2015/09/0  | 7 班音紀錄調工仪<br>0 關於Chrome瀏        | 伤 然 鄭 異 場 一<br>[覽器 無法 打 閧              | <b>殿前近音</b> 記錄豆錄及4<br> 報表問題解決辦法 | 并即曲权流任                |              | 《 4網》<br>中心  |      | 線上申請                                    | 可在本作業提出各項資料申請         |
| 2013/09/1  | 1國立屏東大學個                        | 人資料蒐集聲                                 | 明暨同意書公告                         |                       | 系統公          | 教務處          |      |                                         |                       |
| 2011/11/09 | 9 登入系統注意事                       | 項(請勿同時例                                | 使用訪客帳號登入,以                      | 免產生錯誤)                | 系統公告         | 計算機與網羅<br>中心 |      | 教學評量道寫                                  | 可在本作業填寫教學意見調查資料       |
|            |                                 |                                        |                                 |                       |              |              |      | 07. 0 01 m. 7690                        |                       |
|            |                                 | <b>D  - :</b>                          | 22 🔽                            | 6日 1                  | , :F         | 汜士           |      |                                         |                       |
|            | •/ 3                            | EH 1                                   | H                               | 記れて                   | _ 1 <b>∃</b> | 王武           | # ]  |                                         |                       |
|            | - <b></b> - , ,                 | ~~~~~~~~~~~~~~~~~~~~~~~~~~~~~~~~~~~~~~ |                                 |                       | - ~          | ニロ           |      |                                         |                       |

## 3.點選【A0515S 查詢選課結果及選課清單】

| [A052]_線上選課次證         | 選單: 學年第 學期       |            | 2                  | - <del>6</del>         |
|-----------------------|------------------|------------|--------------------|------------------------|
|                       | 主選單 📄 修改密碼 🔣 操作手 |            |                    |                        |
|                       | Mr.              | cm.        | 作業名稱               | 說明                     |
| 日期                    | 公布主題             | 類別 軍位      | [A0511S]_獎勵預選課程    | 獎勵已填答教學評量學生優先預選課程      |
| 2010/05/27 108粤在度第1号  | 制制久酸铝器課店問        | 型:==       | [A0512S]_第1次選課     | 線上即時加退選                |
| 2013/03/27 1007+10714 |                  | 医脉云日 初初度   | [A0513S] 第2次選課     | 線上即時加退選                |
|                       |                  |            | [A0515S]_查詢選課結果及選課 | 清單 查詢選課結果及列印已選課程清單     |
|                       |                  | 12 1       | [A0429S]_各種課表查詢    | 可在本作業查詢教室課表、坩絋課表及教師課表  |
|                       |                  |            | ħ                  |                        |
| al ?                  |                  | A          | 報表名稱 格             | 試 說明                   |
| 3.黑                   | 「選               | mar N      | [A0551R]_個人課表 A4   | 直印 可在本作業列印個人課表(選課確認完成) |
|                       | <b>05158</b>     | <b>新</b> 調 | 結果及邊               | 選調清單】                  |

## 4.檢查學年期、選課階段【3.第2次選課】是否標示正確

5.確認選課結果

| [A0515S]_查詢選課結果及選課清單-[已選課程清單]: 107學年第 2 學期 |             |          |              |          |         |     |             |                |     | 👮 🗌      |      | <b>8</b>            |                       |                        |
|--------------------------------------------|-------------|----------|--------------|----------|---------|-----|-------------|----------------|-----|----------|------|---------------------|-----------------------|------------------------|
|                                            |             |          |              |          |         |     |             |                |     |          |      |                     |                       |                        |
|                                            |             |          |              |          |         |     |             |                |     |          |      |                     |                       |                        |
|                                            |             |          |              |          |         |     |             |                |     |          |      |                     |                       |                        |
|                                            |             |          |              | 學號:      | 學分      | 対合言 | 性名:         | 調加市11日1        | ->  | < •      | J.;  | <b>4</b> 7 <b>4</b> |                       |                        |
| 班級                                         | 停 開課<br>開 號 | 科目代碼     | 科目名稱         | 選別課程用途   | 總學<br>分 | 學分  | 任課教師        | 上課地點           | 星期  | 節次       | 停修扣考 | ţ.                  | 先修科目                  | 備註                     |
| 幼教系                                        | 0275        | ECE2402A | 教育統計學A       | 選        | 2.00    | 2   | 蔡O龍(819000) | 五育樓電D(54人)     | [4] | [0506]   |      |                     |                       | 二甲                     |
| 幼教系                                        | 0350        | ECE2514A | 幼兒語文表達A      | يلا<br>ا | 2.00    | 2   | 黃O鳳(873000) | 五育樓504 (49人)   | [5] | [0304]   |      |                     |                       | 二甲                     |
| 幼教系                                        | 0347        | ECE2524A | 幼兒園教保活動課程設計A | 選        | 3.00    | 3   | 鄭O誉(460000) | 五育樓107 (49人)   | [2] | [020304] |      | 幼兒園課<br>發展A、約       | 程發展、幼兒園課程<br>b兒園課程發展B | 二甲,不開放外系修<br>課         |
| 幼教系                                        | 0345        | ECE2607A | 幼兒園行政A       | 必        | 2.00    | 2   | 戰O華(817000) | 五育樓304 (49人)   | [4] | [0102]   |      |                     |                       | 二甲,不開放外系修<br>課         |
| 幼教系                                        | 0393        | ECE2905A | 教學媒體與操作A     | 選        | 2.00    | 2   | 吳O勤(300551) | 五育樓電E(54人)     | [2] | [0708]   |      |                     |                       | 二甲                     |
| 幼教系                                        | 0721        | ECE4906A | 幼兒教育史A       | 選        | 2.00    | 2   | 劉O鳳(300569) | 五育樓206 (49人)   | [3] | [0304]   |      |                     |                       | 二甲                     |
| 全校共選C                                      | 1782        | GEC2225  | 現代文學欣賞       | 選        | 2.00    | 2   | 簡O宏(703024) | 二館南\$324 (72人) | [1] | [0506]   |      |                     |                       | 博雅教育-文學與美<br>感品味(通識選修) |
| 全校共選B                                      | 2372        | GEC4122C | 大二體育(羽球)下    | Ŕ        | 1.00    | 1   | 林O興(399000) | 體育館301-綜合球場    | [1] | [0304]   |      |                     |                       |                        |
|                                            |             |          |              |          |         |     |             |                |     |          |      |                     |                       |                        |

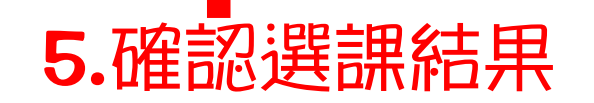